## VORDERINGSPLANNEN KOPIËREN

# Leerplantool van Katholiek Onderwijs Vlaanderen

Henk de Baene Dienst CUR - Team so 02 juli 2020

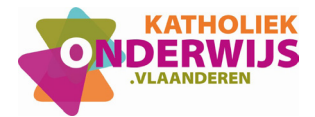

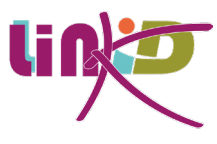

### Handleiding: Vorderingsplan kopiëren

Ga in de landingspagina naar de tab van de vorderingsplannen, je ziet rechts bij het betreffende vorderingsplan drie bolletjes staan. Klik hierop en kies voor kopiëren (naar)....

| Klas(sen)  | Leerplan                                                                             | Leraar / Leraren    |                                                                                  |
|------------|--------------------------------------------------------------------------------------|---------------------|----------------------------------------------------------------------------------|
| 1A, 1B, 1C | Artistieke vorming - I AB (A-stroom) - de Baene Henk (Leerplannenversie 2019 - 2021) | Jij                 | :                                                                                |
| 1A, 1B, 1C | Engels - I A (A-stroom) (Leerplannenversie 2019 - 2021)                              | Greet Van Hove, Jij | <ul> <li>✓ Bewerken</li> <li>☑ Kopiëren (naar)</li> <li>☑ Verwijderen</li> </ul> |
| _          |                                                                                      |                     |                                                                                  |

Nu verschijnt het dialoogvenster met bron en doel van het vorderingsplan.

|  |      |             | 🕒 Vorderingsplan kopiëren                                   | × |  |  |  |
|--|------|-------------|-------------------------------------------------------------|---|--|--|--|
|  |      |             |                                                             |   |  |  |  |
|  | BRON |             | Engels - I A (A-stroom) (Leerplannenversie 2019 - 2021)     |   |  |  |  |
|  |      |             | De Vrije School zonder Naam, Rommelgem                      |   |  |  |  |
|  |      |             | 1A, 1B, 1C                                                  |   |  |  |  |
|  |      |             |                                                             |   |  |  |  |
|  | DOEL | School*     | De Vrije School zonder Naam 2                               |   |  |  |  |
|  | 3    | Schooljaar* | Schooljaar 2019 - 2020 🗸                                    |   |  |  |  |
|  |      | Leerplan*   | Engels - I A (A-stroom) (Leerplannenversie 2019 - 2021) 4 - |   |  |  |  |
|  |      | Klas(sen)*  |                                                             |   |  |  |  |
|  |      | 5           | 1B                                                          |   |  |  |  |
|  |      |             | 1C 1C ×                                                     |   |  |  |  |
|  |      | Leraren     | Greet Van Hove × Henk de Baene ×                            |   |  |  |  |
|  |      |             | 6                                                           |   |  |  |  |
|  |      |             | Annuleren Kopiëren                                          | Ð |  |  |  |

#### BRON

In het BRON-gedeelte vind je de gegevens terug van het oorspronkelijke vorderingsplan welke je wil kopiëren. Dat is vooreerst de naam van het vorderingsplan, wat in de meeste gevallen een afgeleide is van de naam van het leerplan waarop dit werd gebaseerd. Vervolgens de school waarin dit vorderingsplan van toepassing is en als laatste de klassen voor wie dit plan geldt.

Onder de pijl krijg je de factoren te zien die betrekking hebben op het doel, met andere woorden op de kopie van het vorderingsplan.

SCHOOL

In de huidige versie van LLinkid blijf je kopiëren binnen de school waar je actief bent. In de nabije toekomst zul je de mogelijkheid krijgen om een vorderingsplan ook te kopiëren naar je andere scholen waar je eventueel ook aan gekoppeld bent. Dit is voorlopig dus niet wijzigbaar.

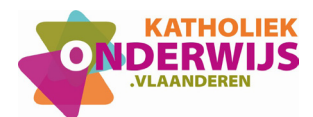

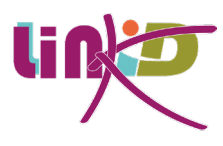

#### SCHOOLJAAR

Je krijgt wel de mogelijkheid om het schooljaar te kiezen. Je kunt een kopie maken voor het huidge schooljaar of eventueel een vorderingsplan overhevelen naar het volgende schooljaar.

#### LEERPLAN

4

Een vorderingsplan is steeds gebaseerd op een school-, groeps-, of individueel leerplan (geen basisleerplan) of een doelenkader. Standaard krijg je in dit veld het leerplan te zien zoals in de bron staat. Werk je in hetzelfde leerjaar dan wordt dit dezelfde leerplannenversie. Heb je de keuze gemaakt voor het volgende schooljaar dan krijg je ook de volgende leerplannenversie als doel. Duiding over de leerplannenversies vind je in de betreffende handleiding. Je kunt hier dus van leerplan wijzigen. Dit zou je bijvoorbeeld kunnen doen om toch met je collega's te kunnen samenwerken ondanks het feit dat je bron gebaseerd was op een individueel leerplan.

Hier krijg je dus de mogelijkheid om dat leerplan te wisselen naar een groepsleerplan, waardoor onderaan bij (6) de mogelijkheid verschijnt om collega's bij te voegen.

In de toekomst zal hier ook de mogelijkheid geboden worden om je vorderingsplan te baseren op meer dan één leerplan. Zo zou je bijvoorbeeld ook elementen uit een doelenkader mee kunnen opnemen in je vorderingsplan.

#### KLAS(SEN)

5

Wat de klassen betreft: hier kun je niet alleen aangeven voor welke klassen het nieuwe vorderingsplan zal gelden maar ook welke pijlen over moeten blijven. In het voorbeeld hierboven waren activiteiten aangemaakt voor drie klassen (1A, 1B en 1C). En er was een duidelijk onderscheid tussen de drie klassen waardoor in het vorderingsplan er drie verschillende kleuren van pijlen zichtbaar waren in plaats van alleen één grijze pijl.

Deze differentiatie kan bewust gekozen zijn omwille van het verschil tussen de drie klassen, maar zou ook een gevolg kunnen geweest zijn van een afwezigheid door ziekte van de leerkracht. In dit laatste geval zal het vermoedelijk niet de bedoeling zijn om in het nieuwe vorderingsplan ook weer gebruik te maken van drie verschillende pijlen maar wil je misschien weer starten met een gezamenlijke planning voor de drie klassen.

| Oktober                                                        |              |                                                                |               |                                                                |               |  |  |
|----------------------------------------------------------------|--------------|----------------------------------------------------------------|---------------|----------------------------------------------------------------|---------------|--|--|
| O Activiteit<br>Korte inhoud                                   | 7/10 - 11/10 | Activiteit<br>Korte inhoud                                     | 14/10 - 18/10 | O Activiteit<br>Korte inhoud                                   | 21/10 - 25/10 |  |  |
| 1A<br>Surrealisme<br>Surrealisme, toepassing in een kunstwerk. | -            | 1A<br>Surrealisme<br>Surrealisme, toepassing in een kunstwerk. | •             | O Activiteit<br>Korte inhoud                                   |               |  |  |
| 18<br>Surrealisme<br>Theorie en onderzoeksvragen.              | -            | 18<br>Surrealisme<br>Surrealisme, toepassing in een kunstwerk. | •             | Activiteit<br>Korte inhoud                                     |               |  |  |
| 10<br>Surrealisme<br>Theorie en onderzoeksvragen.              | _            | 10<br>Surrealisme<br>Surrealisme, toepassing in een kunstwerk. | _             | 16<br>Surrealisme<br>Surrealisme, toepassing in een kunstwerk. | •             |  |  |
|                                                                |              |                                                                |               |                                                                |               |  |  |

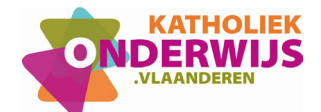

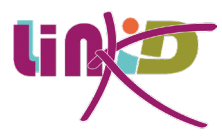

In dit geval maak je de keuze welke van de drie pijlen overgehouden moet worden en klik je de klassen uit bij de andere pijlen, waarna je bij de overgebleven pijl de twee extra klassen bijvoegt.

Deze manier van werken geeft je ook de mogelijkheid om indien je in de loop van het jaar toch nog een klas wenst bij te voegen dit te doen. Je kopieert je vorderingsplan in hetzelfde jaar en voegt een klas toe, waarna je het oude vorderingsplan verwijderd.

#### LERAREN

Is je leerplan gebaseerd op een school- of een groepsleerplan, dan kun je gaan samenwerken met je collega's. In dit veld krijg je dan de lijst te zien van collega's die in dezelfde groep als jezelf zitten. Je kunt ook opteren voor de groep zelf (in dit geval klik je op de groepsnaam). Zo krijgt iedereen die in de groep wordt gestoken de rechten om mee te werken aan dit vorderingsplan. Ook degene die op een later moement toegevoegd worden aan de groep, denken we maar aan een interimaris bijvoorbeeld.

Wanneer je alle velden hebt gecontroleerd of aangepast, klik je rechtsonder op de knop 'kopiëren' waarna een kopie gemaakt wordt. Afhankelijk of er veel bestanden werden opgenomen in de bron, kan dit wat tijd in beslag nemen.

Vervolgens verschijnt het nieuwe vorderingsplan in de lijst van het gekozen schooljaar. Heb je dus gekozen voor het volgende schooljaar, moet je wel nog eerst bovenaan het schooljaar veranderen om dit nieuwe vorderingsplan in de lijst te zien opduiken.

#### Veel voorkomende vragen die betrekking hebben op het vorderingsplan en via deze weg een oplossing kunnen vinden.

#### 1. Ik wil mijn vorderingsplan delen met een collega, maar dit lukt niet.

Vermoedelijk heb je bij het aanmaken van het vorderingsplan de keuze gemaakt voor een individueel leerplan om je vorderingsplan aan te koppelen. De term zegt het al, je werkt met een individueel leerplan. Je kunt dit dus niet delen. Om te kunnen samenwerken aan een vorderingsplan, moet je als basis een school- of een groepsleerplan kiezen, pas dan krijg je de mogelijkheid namen toe te voegen.

Wil je dit alsnog doen dan kun je dus een kopie maken, en bij de keuze van het leerplan (4) als basis het individuele leerplan wijzigen naar een groeps- of schoolleerplan. Dan kun je bij (6) toch namen kiezen om mee samen te werken.

#### 2. Ik maakte mijn vorderingsplan op voor twee klassen maar kreeg er na een maand nog een klas bij. Nu kan ik die niet toevoegen in mijn vorderingsplan.

Via dit kopiëren kun je dit wel in orde krijgen. Kopieer je leerplan binnen hetzelfdeschooljaar en voeg in het doel de extra klas toe. Vervolgens kun je je oude vorderingsplan verwijderen.